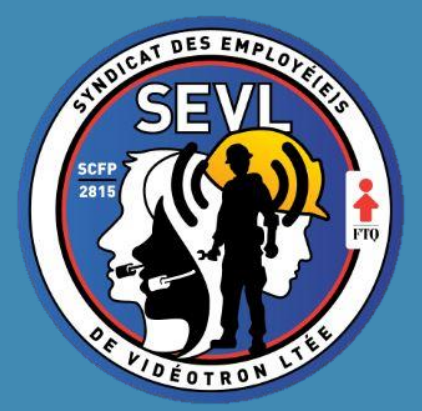

Assistance technique de l'Assemblée Générale (Ordinateur)

Assemblée Générale Spéciale virtuelle février 2021 – Région Ouest

## En premier lieu, veuillez vous assurer d'être en navigation privée :

Cliquez sur les trois petits points ou les trois lignes superposées en haut à droite de votre écran et cliquez sur « Nouvelle fenêtre InPrivate » ou « Nouvelle fenêtre privée » .

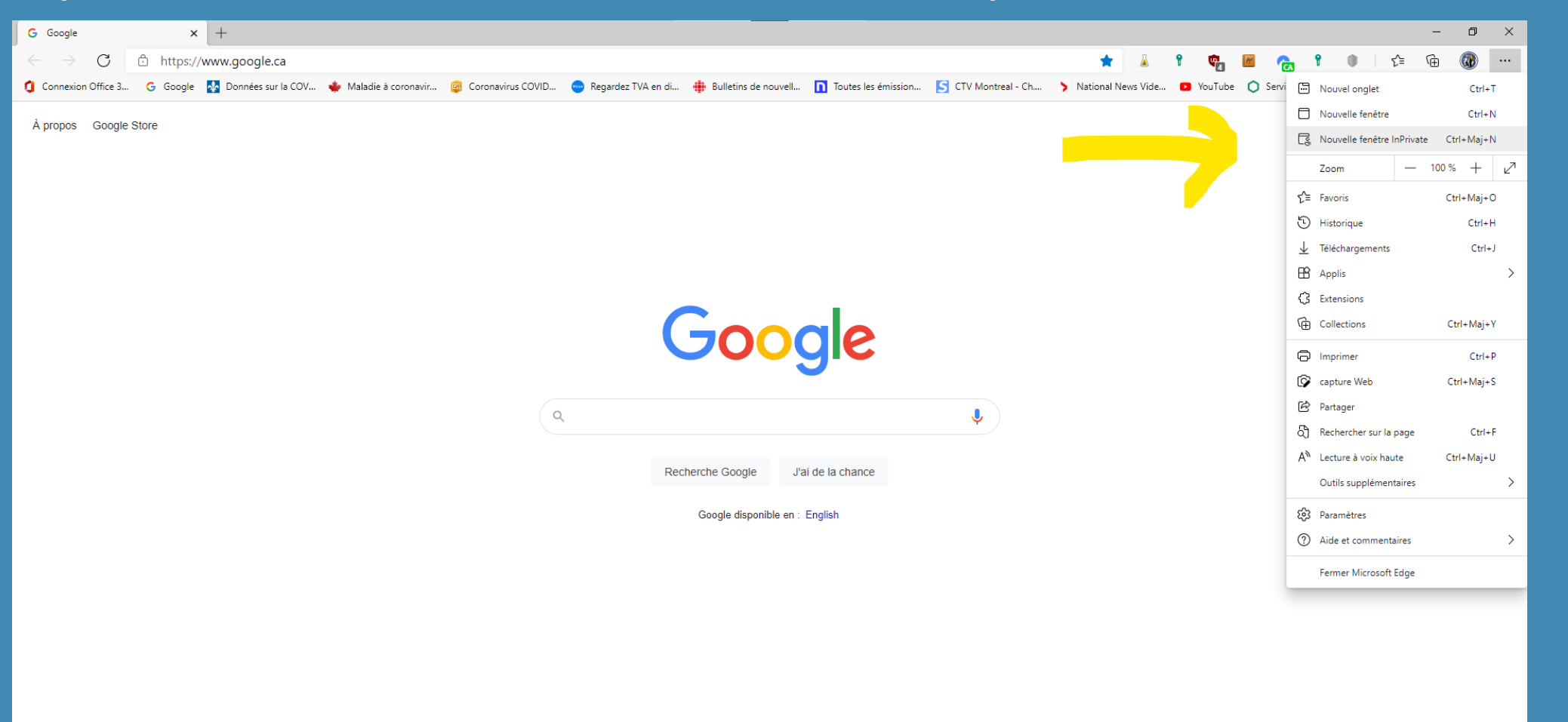

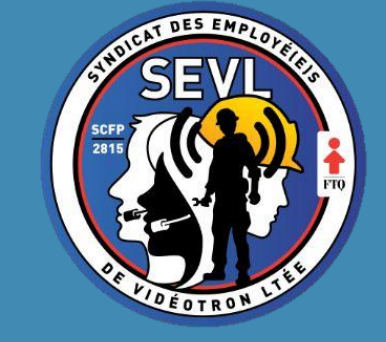

Avec Edge : Une fois en mode « InPrivate », vous verrez un icône en surbrillance bleue dans le coin supérieur droit de votre navigateur et la barre de recherche apparaîtra en gris foncé. Ensuite, rendez vous sur votre fournisseur de courrier électronique. Ex : Gmail, Outlook, Vidéotron, Hotmail, etc. (Le mode InPrivate/Navigation Privée est reconnu grâce à l'interface gris foncé)

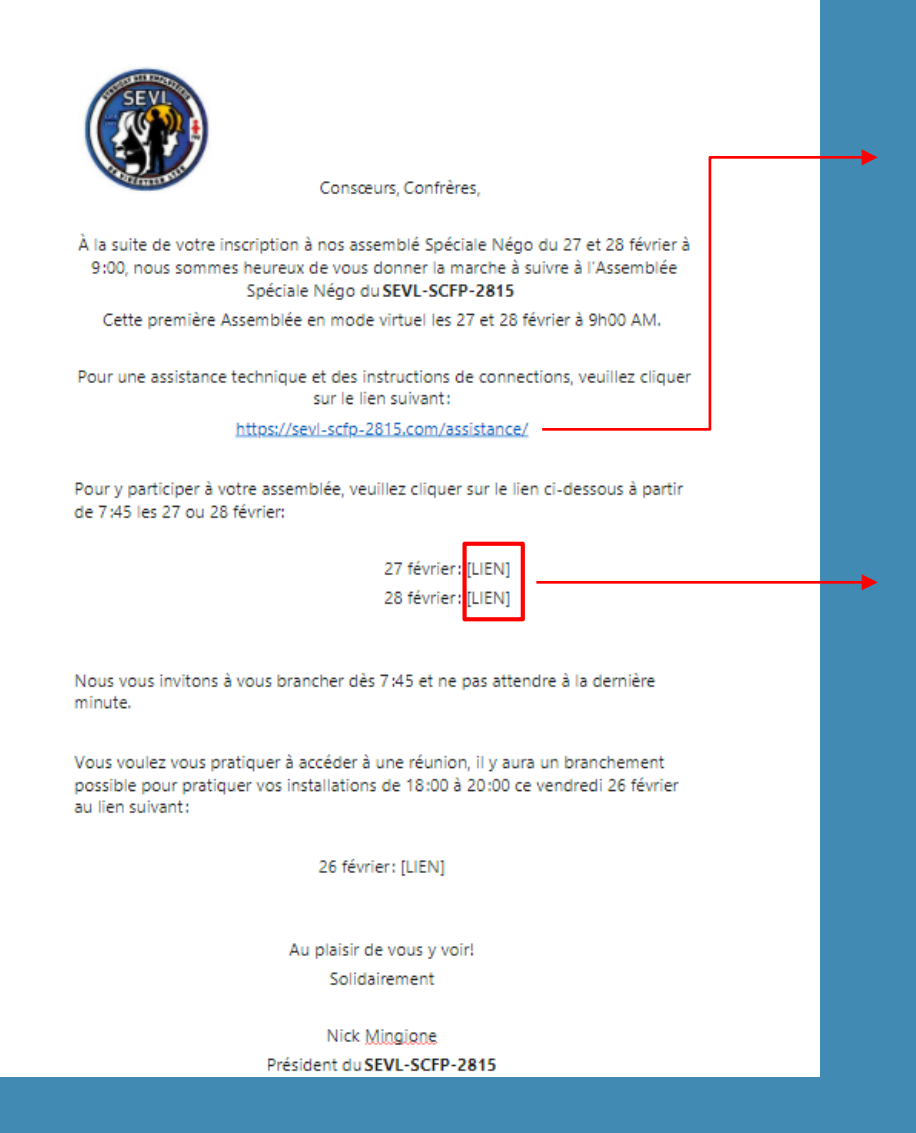

 Si vous ne voyez pas le lien du Live, veuillez cliquer sur le lien d'assistance et écrire à notre équipe de soutien afin que nous puissions vous aider.

- Dans le courriel d'invitation que vous avez reçu, vous pouvez également faire un clic droit sur le lien que vous voulez ouvrir. Après avoir fait un clic droit, vous aurez l'option de cliquer sur ouvrir une « Nouvelle fenêtre InPrivate » ou « Nouvelle fenêtre privée »
- Si vous êtes déjà en navigation privée, simplement cliquer sur le lien.

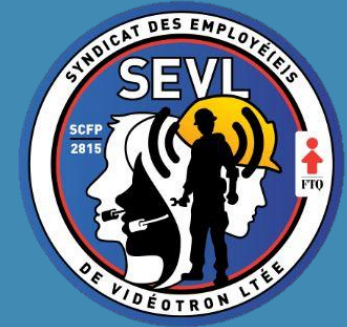

Une fois que vous aurez ouvert le lien du Live en « Nouvelle fenêtre InPrivate » ou « Nouvelle fenêtre privée » vous verrez cette fenêtre à l'écran. Cliquez sur annuler.

Ouvrir Microsoft Teams ?

https://teams.microsoft.com souhaite ouvrir cette application.

Toujours autoriser teams.microsoft.com à ouvrir les liens de ce type dans l'application associée

Ouvrir Microsoft Teams

Annuler

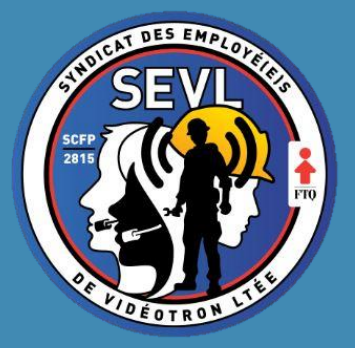

Cliquez sur « Regarder sur le web à la place »

**Microsoft Teams** 

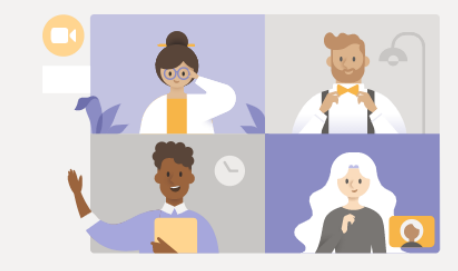

Visionner l'événement en direct dans Microsoft Teams

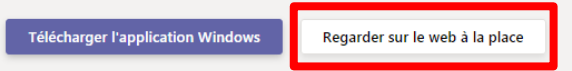

Vous avez déjà l'application Teams ? Lancer maintenant

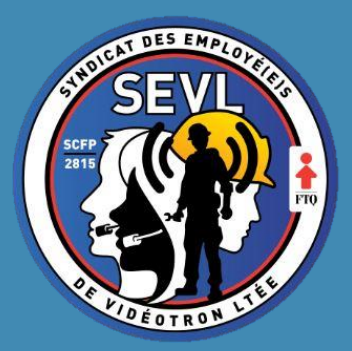

Si vous n'avez pas ou vous ne connaissez pas votre compte Microsoft Teams, cliquez sur « Participer de manière anonyme ».

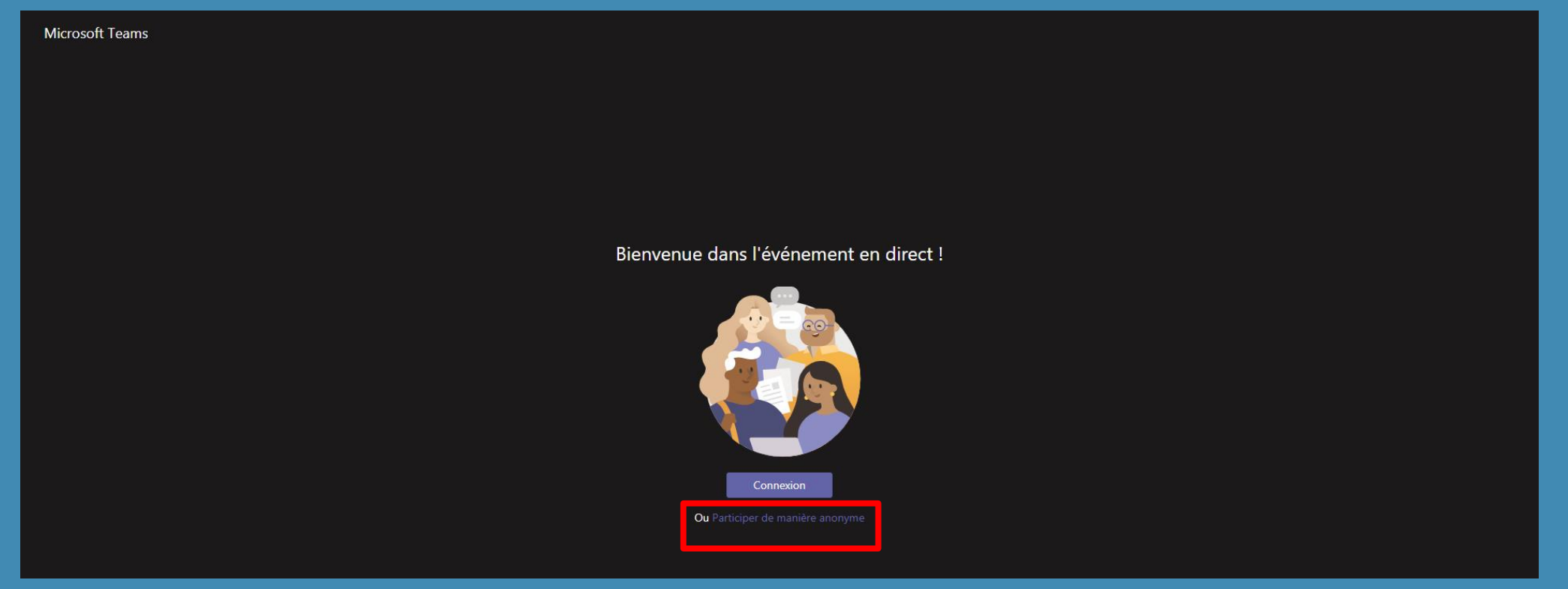

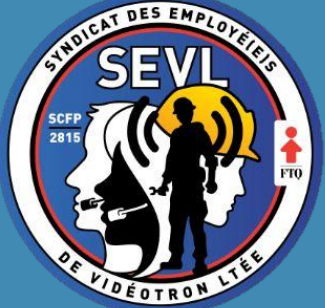

Voilà, vous devriez avoir joint le Live. Si vous éprouvez d'autres problèmes, rendez-vous sur le lien d'assistance et décrivez votre problème dans le clavardage en direct !

| Test powerpoint                    | Besoin d'aide ? Quitter | 尾                                                                                       | 1 🕸 ()            |   |
|------------------------------------|-------------------------|-----------------------------------------------------------------------------------------|-------------------|---|
|                                    |                         | Questions et réponses<br>sur les événements en<br>direct<br>En Mes<br>vedette questions | ② ×<br>Récentes ∨ |   |
|                                    |                         |                                                                                         |                   |   |
| L'événement en direct n'a pas comm | nencé                   |                                                                                         |                   |   |
|                                    |                         | Aucune question en vec<br>moment                                                        | ette pour l       | e |
|                                    |                         | Poser une questio                                                                       | m                 |   |

**DES EM** 

## La rencontre débutera vers 9:00 AM Veuillez prendre le temps de vous faire un café ou autre.

## **BONNE ASSEMBLÉE !**

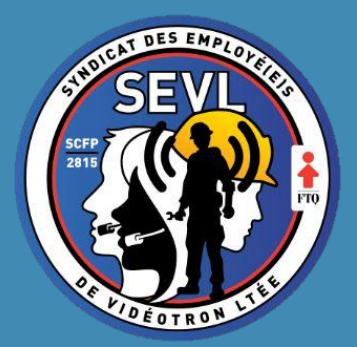